# TIDES4SOFT

SCRIPT'S DESCRIPTION. EDIT TIDES AND TRANSFORM FROM EQUIPMENT DATA FORMAT TO SOFTWARE DATA FORMAT

REV. 202208

Ivan V. Dmitriev 14.08.2022

# **Contents**

| 1.  | Overview and requirements | 3  |
|-----|---------------------------|----|
| 2.  | Script commands           | 5  |
| Арр | endix 1. Script code      | 10 |

# Figures list

| Figure 2.1 Input files                                      | 5 |
|-------------------------------------------------------------|---|
| Figure 2.2 Tides loaded                                     | 5 |
| Figure 2.3 Tides decimated                                  | 6 |
| Figure 2.4 Manual despiked window                           | 6 |
| Figure 2.5 Manual despiked window – deleting spikes process | 7 |
| Figure 2.6 Processing result window                         | 7 |
| Figure 2.7 Data saved (1-minute step for red points)        | 8 |
| Figure 2.8 Silas output files                               | 8 |
| Figure 2.9 Script's commands in MatLab windows              | 9 |
| <b>0</b> 1                                                  |   |

# 1. Overview and requirements

Tides recorded in equipment's format need to be processed and prepared in a specific software's format (DugInsight or Silas). The MatLab script is used to solve this task; you need to install MatLab 2018a software (or later version) and ge0mlib library.

Two formats from USV can be used for input data (with Date and without Date).

### Input data format 1 example (USV data format):

#<Time> HHmmss.zzz,Latitude WGS-84 - COG - Latitude WGS-84,Longitude WGS-84 - COG - Longitude WGS-84,Height WGS-84 - COG - Height WGS-84,Easting - COG - Easting,Northing - COG - Northing,Height - COG -Height

161248.237,5520.17000858,00134.00310710,54.775,580051.32,6100123.86,8.44 161249.001,5520.17000347,00134.00310369,54.777,580051.33,6100123.85,8.44

Tide's column is the last. For "format 1" dates calculated using the name of file, which included this information. The date symbols' position is calculated as fName(end-16:end-9).

Files names example: X18\_Tide\_20220715\_0000.log; X18\_Tide\_20220716\_0000.log

# Input data format 2 example (USV data format):

#<Time> HHmmss.zzz,<Date> dd,<Date> MM,<Date> yyyy,Latitude WGS-84 - COG - Latitude WGS-84,Longitude WGS-84 - COG - Longitude WGS-84,Height WGS-84 - COG - Height WGS-84,Easting - COG -Easting,Northing - COG - Northing,Height - COG - Height 000001.002,19,07,2022,5516.94135841,00117.68878421,46.600,608305.37,6127537.33,0.87 000002.002,19,07,2022,5516.94081535,00117.68899275,46.623,608305.17,6127536.32,0.89

#### Input data format 3 example:

23:27:38,2.39

23:28:08,2.60

The date must be in the file name's position: fNameN(end-11:end-4)

Input file names: tide\_innomar\_20220512.txt; tide\_innomar\_20220513.txt

Warning! The "bad rows" (out of format) must be deleted from input files before script using.

## The "bad rows" example:

13:57:32,

13:58:02,

The follow processing steps are applied:

-- load and concatenate all files (sorted by names) from folder defined

- -- decimation for quick processing (for quick tides smoothing, etc);
- -- manual despike using gMapPickHandleNan tools,
- -- smoothing in a defined slice-window,
- -- interpolation for gaps,
- -- decimation to 1-minute step,
- -- save processed tides.

# Output data format example (DugInsight data format):

1612:00 15720224.741613:00 15720224.74

# Output data format example (Silas tdx format):

%08:40 1.974

%08:41 2.007

The files are created for each day separately. It can be defined output folder's name only.

Output file names example: Tide\_20220512.tdx; Tide\_20220513.tdx

# 2. Script commands

#### 

To start work, the files recorded with USV-equipment need to be copied in separate folder (*Figure 2.1*).

|                                           |     |             |              | *     |
|-------------------------------------------|-----|-------------|--------------|-------|
| ♠Name                                     | Ext | Size        | Date         |       |
| <b>⇒</b>                                  |     | <dir></dir> | 13.08.2022 1 | 15:35 |
| X18_Tide_20220715_0000                    | log | 2 074 432   | 09.08.2022 1 | 19:01 |
| X18_Tide_20220716_0000                    | log | 6 149 969   | 09.08.2022 1 | 19:01 |
| X18_Tide_20220717_0000                    | log | 802         | 13.08.2022 1 | 15:40 |
| d:\202206_GeoXYZ_2\tide_innomar_orig3\*.* |     |             |              | *     |
| Name                                      | Ext | Size        | Date         |       |
| ÷                                         |     | <dir></dir> | 14.08.2022 1 | 7:26  |
| tide_innomar_20220512                     | txt | 43 200      | 13.05.2022 0 | 2:59  |
| tide_innomar_20220513                     | txt | 12 450      | 14.08.2022 1 | 7:25  |

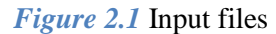

For formats 1 and 3 dates calculated using the name of file, which included this information. The position of a date string is calculated as fName(end-16:end-9) and as a fNameN(end-11:end-4).

Files will be concatenated as sorted by names.

Load input files:

>> {'TidesRead','d:\x18\_data\X18\_raw\_tides\01\',1};Tides4Soft;

There are:

-- 'TidesRead' - a command name of the script;

-- 'd:\x18\_data\X18\_raw\_tides\01\' - folder name with input data;

-- 1 -the input data format number (1 or 2).

When data loaded the window with tides is drawn, along axis in seconds (*Figure 2.2*).

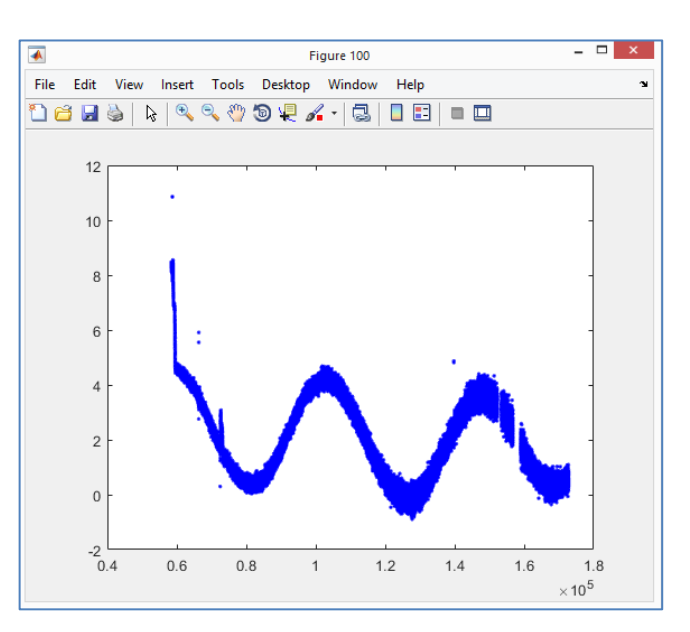

Figure 2.2 Tides loaded

Decimate data (if necessary):

>> {'TidesDecimate',10};Tides4Soft;

-- 'TidesDecimate' -- a command name of the script;

-- 10 – each 10th value will be kept.

When data decimated, the window with tides is drawn (*Figure 2.3*). There is only 10th value here.

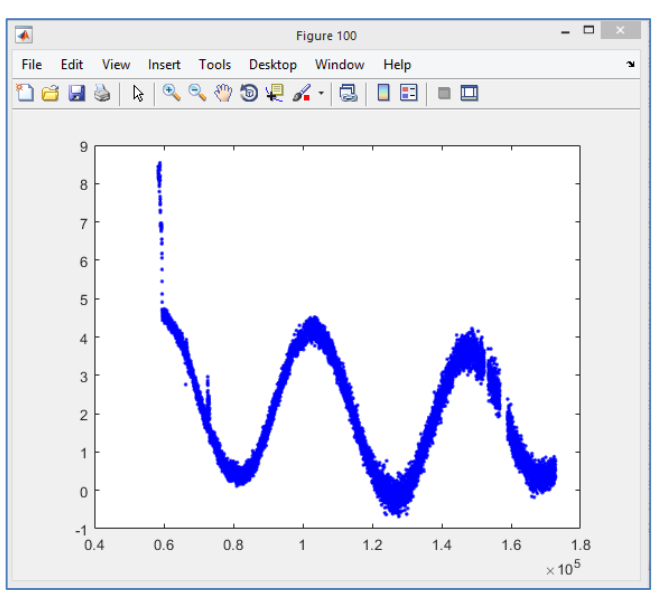

Figure 2.3 Tides decimated

Manual despike, smoothing and interpolation for gaps:

- >> {'TidesDespSmoothInterp',600};Tides4Soft;
- -- 'TidesDespSmoothInterp' a command name of the script;
- -- 600 slice window for smoothing in "tides measurement points number".

When command input, the Manual despiked window is open (Figure 2.4)

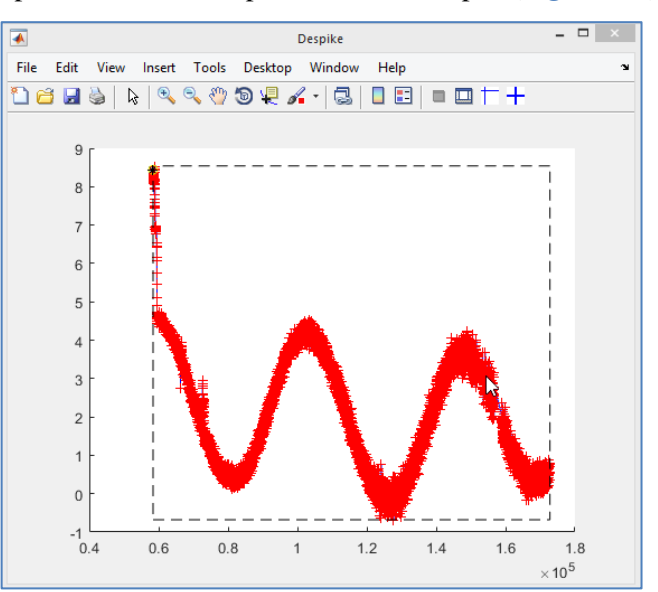

Figure 2.4 Manual despiked window

Using two tools (see icons), the spikes can be selected and deleted (*Figure 2.5*).

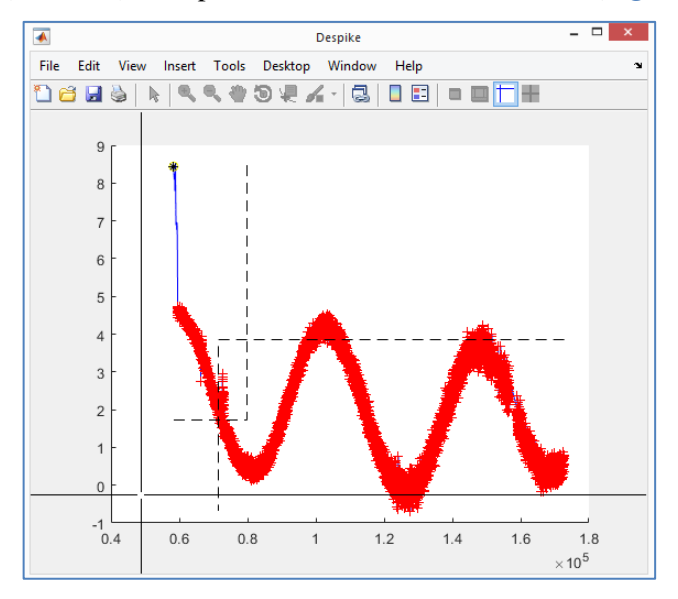

Figure 2.5 Manual despiked window – deleting spikes process

# The follow keys are used:

*Click to icon* – come to "edit mode";

*LeftMouseButton* – edit mode, first selection element (first part of rectangle or first point at curve);

*RightMouseButton* – edit mode, second selection element (second part of rectangle or second point at curve);

*MiddleMouseButton* – edit mode, "deleteing" points in selected area (set to NaN Y-coordinate value);

z – edit mode, undo;

x – edit mode, redo;

q – exit from edit mode;

Backspace (or any key) - finish manual despike, when not in "edit mode".

Not in "edit mode" we can use icons to select zoom or pan.

When Manual despike is finished, the window with results is being drawing (Figure 2.6)

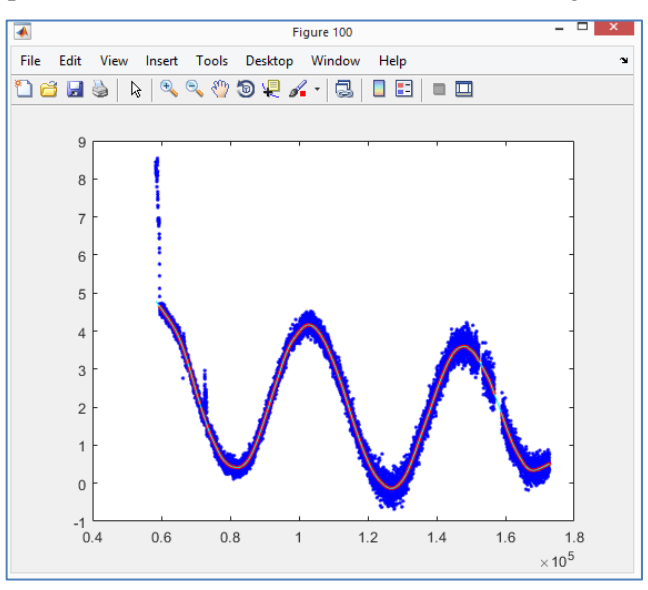

Figure 2.6 Processing result window

The blue points are the original data.

The red line is the smoothed data.

The blue line is the interpolation result for data smoothed (to close gaps).

Processing result save. The DugInsight or Silas formats can be used.

>> {'TidesWrite','d:\x18\_data\X18\_raw\_tides\out.txt',1};Tides4Soft;

-- 'TidesWrite'- a command name of the script;

- -- 'd:\x18\_data\X18\_raw\_tides\out.txt' file name for data output;
- -- 1 DugInsight format.

>> {'TidesWrite','d:\202206\_GeoXYZ\_2\tide\_innomar\_orig4\',2};Tides4Soft;

- -- 'TidesWrite'- a command name of the script;
- -- 'd:\202206\_GeoXYZ\_2\tide\_innomar\_orig4\' folder name for data output;
- -- 2 Silas format.

When command input of the processed data will be decimated to 1-minute interval and saved to the file. The decimated data will be drawn (*Figure 2.7*).

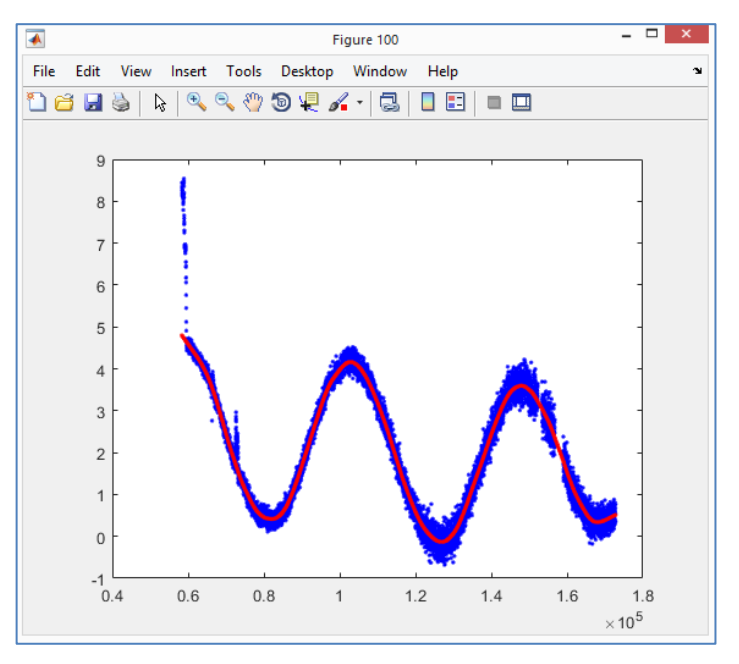

Figure 2.7 Data saved (1-minute step for red points)

The blue points are the original data.

The red points are the processed data with a 1-minute step.

The files are created for each day separately for the Silas format (Figure 2.8).

| ▼d:\202206_GeoXYZ_2\tide_innomar_orig4\*.* |     |             |               | *     | • |
|--------------------------------------------|-----|-------------|---------------|-------|---|
| ♠Name                                      | Ext | Size        | Date          |       |   |
| <b>⇒</b>                                   |     | <dir></dir> | 14.08.2022 1  | 7:31  |   |
| Tide_20220512                              | tdx | 18 720      | 14.08.2022 18 | B:19  |   |
| Tide_20220513                              | tdx | 5 395       | 14.08.2022 18 | B: 19 |   |

Figure 2.8 Silas output files

# 5) ==============

Congratulation! You can use the output file(s) with tides in DugInsight or Silas software.

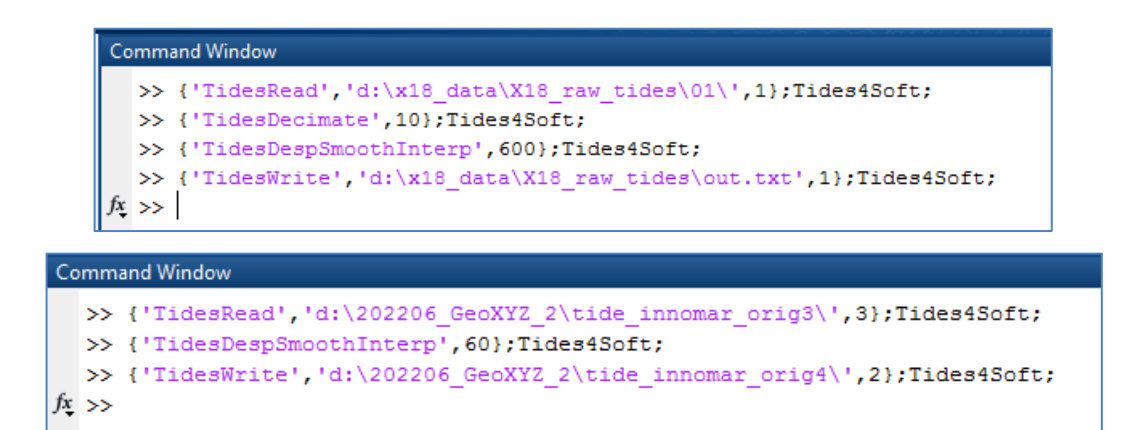

Figure 2.9 Script's commands in MatLab windows

# Appendix 1. Script code

%script Tides4Soft; %Edit tides and transform from equipment data format to software data format (DugInsight, Silas) %==== Input format 1 (USV data format) >>> %#<Time> HHmmss.zzz,Latitude WGS-84 - COG - Latitude WGS-84,Longitude WGS-84 - COG - Longitude WGS-84,Height WGS-84 - COG - Height WGS-84,Easting - COG - Easting, Northing - COG - Northing, Height - COG - Height %161248.237,5520.17000858,00134.00310710,54.775,580051.32,6100123.86,8.44 %161249.001,5520.17000347,00134.00310369,54.777,580051.33,6100123.85,8.44 %Input file names: X18 Tide 20220715 0000.log; X18 Tide 20220716 0000.log %The date must be in the file name's position: fName(end-16:end-9) %==== Input format 2 (USV data format) >>> %#<Time> HHmmss.zzz,<Date> dd,<Date> MM,<Date> yyyy,Latitude WGS-84 - COG - Latitude WGS-84,Longitude WGS-84 - COG - Longitude WGS-84,Height WGS-84 -COG - Height WGS-84, Easting - COG - Easting, Northing - COG - Northing, Height - COG - Height 8000001.002,19,07,2022,5516.94135841,00117.68878421,46.600,608305.37,6127537.33,0.87 8000002.002,19,07,2022,5516.94081535,00117.68899275,46.623,608305.17,6127536.32,0.89 %Input file names: X18 Tide 20220715 0000.log; X18 Tide 20220716 0000.log %==== Input format 3 >>> %23:27:38,2.39 823:28:08,2.60 %Input file names: tide innomar 20220512.txt; tide innomar 20220513.txt %The date must be in the file name's position: fNameN(end-11:end-4) %==== Output format 1 (DugInsight data format) >>> %1612:00 15 7 2022 4.74 %1613:00 15 7 2022 4.74 %==== Output format 2 (Silas tdx format) >>> 808:40 1.974 808:41 2.007 %The files create for each day separately. Output file names example: Tide 20220512.tdx; Tide 20220513.tdx %==== Commands example >>> %{'TidesRead','d:\x18 data\X18 raw tides\01\',1};Tides4Soft; -- Read tides files from folder; %{'TidesDecimate',10};Tides4Soft; -- Decimate tides for quick smoothing (use each 10 values only); %{'TidesDespSmoothInterp',600};Tides4Soft; -- Manual despike, smoothing in a window 600 points and interpolation for gaps; %{'TidesWrite','d:\x18 data\X18 raw tides\out.txt'};Tides4Soft; -- Create and write file for DugInsight with data-per-minute %==== Keys for manual despike (use icon to select edit tool) >>> %LeftMouseButton - first selection element (first part of rectangle or first point at curve); %RightMouseButton - second selection element (second part of rectangle or second point at curve); %MiddleMouseButton - "delete" points in selected area (set to NaN Y-coordinate value); %z - undo; x - redo; q - Exit from edit mode. Backspace (or any key) - finish manual despike. gKev=ans; if strcmp(qKey{1},'TidesRead') %Read tides files from folder %{'TidesRead','d:\x18 data\X18 raw tides\01\',1};Tides4Soft; %{'TidesRead','d:\tide innomar orig3\',3};Tides4Soft; try fName=gKey{2};catch,fName=input('Input folder name=');end; try ff=gKey{3};catch,ff=input('Input format type=');end dz=dir(fName);dz([dz.isdir])=[];fName=[repmat(fName,length(dz),1) char(dz.name)];TD=[]; for nn=1:size(fName,1) fNameN=deblank(fName(nn,:)); switch ff case 1

[~,tmp]=gDataTxtRead(fNameN,1,7,'%f',','\r\n');

GpsTime=gNavTime2Time('HMS2Sd',tmp(:,1)');GpsDay=repmat(gNavTime2Time('YMD2Dx',str2num(fNameN(end-16:end-9))),size(GpsTime)); GpsLat=gNavAng2Ang('DM2D',tmp(:,2)');GpsLon=gNavAng2Ang('DM2D',tmp(:,3)');

TD0=struct('GpsDay',GpsDay,'GpsTime',GpsLat',GpsLat',GpsLon',GpsLon',GpsLon,'GpsHgtGeoid',tmp(:,4)','GpsE',tmp(:,5)','GpsN',tmp(:,6)','Tide',tmp(:,7)');

#### case 2

case 3

[~,tmp]=gDataTxtRead(fNameN,1,10,'%f',',','\r\n');

GpsTime=gNavTime2Time('HMS2Sd',tmp(:,1)');GpsDay=gNavTime2Time('YMD32Dx',tmp(:,4)',tmp(:,3)',tmp(:,2)'); GpsLat=gNavAng2Ang('DM2D',tmp(:,5)');GpsLon=gNavAng2Ang('DM2D',tmp(:,6)');

TD0=struct('GpsDay',GpsDay,'GpsTime',GpsTime',GpsLat',GpsLat,'GpsLon',GpsLon,'GpsHgtGeoid',tmp(:,7)','GpsE',tmp(:,8)','GpsN',tmp(:,9)','Tide',tmp(:,10)');

fid=fopen(fNameN, 'r');tmp=fscanf(fid, '%d:%d,%f', [4 inf]);fclose(fid);

GpsTime=gNavTime2Time('HMS32Sd',tmp(1,:),tmp(2,:),tmp(3,:));GpsDay=repmat(gNavTime2Time('YMD2Dx',str2num(fNameN(end-11:end-

#### 4))),size(GpsTime));

TD0=struct('GpsDay',GpsDay,'GpsTime',GpsTime,'Tide',tmp(4,:));

otherwise,error('Incorrect format number!');

#### end

if isempty(TD),TD=TD0;else,TD=gFieldsRowAppend(TD,TD0,numel(TD.GpsTime));end

#### end

[TD.GpsDay,TD.GpsTime]=gNavDayCheck(TD.GpsDay,TD.GpsTime);

[~,TD.t]=gNavTime2Time('DxSd2DmS',TD.GpsDay,TD.GpsTime);L=[false diff(TD.t)==0];TD=gFieldsRowSet(TD,numel(TD.GpsTime),L,[]);

TD.Mask=true(size(TD.GpsTime));TD.TideSm=nan(size(TD.GpsTime));TD.TideSmInt=nan(size(TD.GpsTime));

figure(100);plot(TD.t,TD.Tide,'.b');

clearvars fName fid ff dz nn fNameN tmp GpsTime GpsDay GpsLat GpsLon TD0 L;

#### end

if strcmp(gKey{1},'TidesDecimate') %Use each N values only (decimate tides for quick smoothing)

%{'TidesDecimate',10};Tides4Soft;

try dK=gKey{2};catch,dK=input('Decimate step=');end

TD=gFieldsRowGet(TD,numel(TD.GpsTime),1:dK:numel(TD.GpsTime));

figure(100);plot(TD.t,TD.Tide,'.b');

clearvars dK;

#### end

if strcmp(gKey{1},'TidesDespSmoothInterp') %Despike manualy, smoothing and interpolation

%{'TidesDespSmoothInterp',600};Tides4Soft;

try smW=gKey{2};catch,smW=input('Smooth window size=');end

a=figure('Name', 'Despike', 'NumberTitle', 'off');p=gMapPickHandleNan(TD.t,TD.Tide,a);pause;mask=~get(p, 'UserData');close(a);TD.Mask(mask)=false; TideSm=smooth(TD.t(TD.Mask),TD.Tide(TD.Mask),smW, 'lowess');TD.TideSm(TD.Mask)=TideSm;

TD.TideSmInt=interp1(TD.t(TD.Mask),TD.TideSm(TD.Mask),TD.t,'spline','extrap');

figure(100);plot(TD.t,TD.Tide,'.b'); hold on;plot(TD.t,TD.TideSm,'.r');plot(TD.t,TD.TideSmInt,'-c'); hold off;

clearvars smW a p mask TideSm;

#### $\quad \text{end} \quad$

if strcmp(gKey{1},'TidesWrite') %Create and write file for software with value-per-minute

%{'TidesWrite','d:\x18\_data\X18\_raw\_tides\out.txt',1};Tides4Soft;

%{'TidesWrite','d:\tide innomar orig4\',2};Tides4Soft;

try fName=gKey{2};catch,fName=input('Output file or folder name=');end; try ff=gKey{3};catch,ff=input('Output format type=');end t=fix(TD.t(1)./60)\*60:60:TD.t(end);[~,di]=min(abs(t-TD.t(1)));d=TD.GpsDay(di);

TideSmInt=interp1(TD.t,TD.TideSmInt,t,'spline','extrap');figure(100);plot(TD.t,TD.Tide,'.b');hold on;plot(t,TideSmInt,'.r'); [GpsDay,GpsTime]=gNavTime2Time('DmS2DxSd',d,t);

```
switch ff
case 1
    [Y,Mm,D]=gNavTime2Time('Dx2YMD3',GpsDay);[H,M,S]=gNavTime2Time('Sd2HMS3',GpsTime);
    fid=fopen(fName,'w');fprintf(fid,'%02d%02d;%02d\t%d\t%d\t%d\t%d\t%0.2f\t\t\r\n',[H;M;S;D;Mm;Y;TideSmInt]);fclose(fid);
case 2
    L=[1 find(diff(GpsDay))+1 numel(GpsDay)+1];
    for nn=1:numel(L)-1
        [YMD]=gNavTime2Time('Dx2YMD',GpsDay(L(nn)));[H,M,S]=gNavTime2Time('Sd2HMS3',GpsTime(L(nn):L(nn+1)-1));
        fid=fopen([fName '\Tide_' num2str(YMD) '.tdx'],'w');fprintf(fid,'%02d:%02d %0.3f\r\n',[H;M;TideSmInt(L(nn):L(nn+1)-1)]);fclose(fid);
    end
    otherwise,error('Incorrect format number!');
end
clearvars fName ff t di d TideSmInt GpsDay GpsTime Y Mm D H M S L nn YMD fid;
end
```

%mail@geOmlib.com 13/08/2022
%With regards, for I.B. Just for fun.